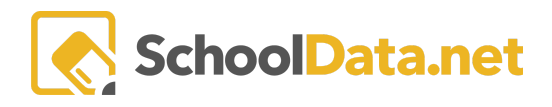

# Added Mobility/Number of Enrollments as a Data Point in Risk Indicator Application

The School Enrollment Count selection is under "Enrollments" In the Data Points Tab.

| Add Data Point                    |                            |                                    |
|-----------------------------------|----------------------------|------------------------------------|
| Assessments                       | Demographics               | Risk                               |
| Assessments                       | Gender                     | Student Risk Indicator             |
| Rehaviors                         | Federal Race Code          |                                    |
| Vearly Attendance                 | Native Language            |                                    |
| Daily Attendance                  | Home Language              | Met                                |
| Attendance Detail                 | Enrollments                | Graduation Year                    |
| Incident Counts                   | Current Advisor            | ELA Graduation Requirement Met     |
| Health Log Count                  | School Enrollment          | Math Graduation Requirement Met    |
| Referral Count                    | School Enrollment Count    | Science Graduation Requirement Met |
|                                   | District Enrollment        | ELA Met                            |
| Grades & Credits                  | Class Enrollment Count     | EOC Math Yr1 Met                   |
| Current Cumulative GPA            | Activity Enrollments       |                                    |
| Current Credits Earlied           | Services                   | EOC Math Yr2 Met                   |
| Current Year Credits Attempting   | Services                   | Math Met                           |
| Current Year Credits Earned       | Bilingual Fields           | Pending Met                        |
| Current Year Credits Failed       |                            | Reading wet                        |
| Term Grade Count                  | Student                    | Science Met                        |
| Extrn. Gradebook Grade Count      | Name 🙀                     | Writing Met                        |
| Extrn. Gradebook Assignment Count | SSID                       | Withing Met                        |
| Student Accomplishments           | Student Other Id           |                                    |
|                                   | Student External Id        |                                    |
|                                   | Age                        |                                    |
|                                   | Birthdate                  |                                    |
|                                   | Current Grade Level        |                                    |
|                                   | Current Advisor            |                                    |
|                                   | Current Predominant School |                                    |

# **Functionality:**

Choose Between Dates, then the detail columns to include.

|                            |           | l                     | ✓ Save  |
|----------------------------|-----------|-----------------------|---------|
| Column: School Enrollme    | ent Count |                       |         |
| Between Dates:             |           |                       |         |
|                            | 🛗 and     |                       | <b></b> |
| Risk Columns to Include:   |           |                       |         |
| ✓ Number of Enrollments    |           | Number of Enrollments | Styles  |
| Detail Columns to Include: |           |                       |         |
|                            |           |                       |         |
| School Abbreviation        |           |                       |         |
| Start Date                 |           |                       |         |
| Stop Date                  |           |                       |         |
| Stop Reason                |           |                       |         |
| 🗆 Stop Reason Code         |           |                       |         |

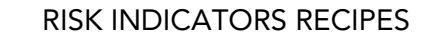

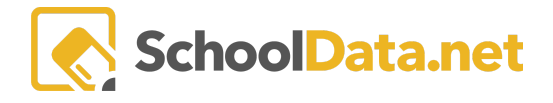

# Click on "Styles"

|                              |      |                       | ✓ Save | × |
|------------------------------|------|-----------------------|--------|---|
| Column: School Enrollment Co | ount |                       |        |   |
| Between Dates:               |      |                       |        |   |
| 8/1/16                       | and  | 9/8/17                | Ê      |   |
| Risk Columns to Include:     |      |                       |        | _ |
| ✓ Number of Enrollments      |      | Number of Enrollments | Styles |   |
| Detail Columns to Include:   |      |                       |        |   |
| School                       |      | School                | Styles |   |
| School Abbreviation          |      |                       |        |   |
| Start Date                   |      |                       |        |   |
| Stop Date                    |      |                       |        |   |
| 🗌 Stop Reason                |      |                       |        |   |
| Stop Reason Code             |      |                       |        |   |

# Set up Column Configuration

| Column Configuration      |                       |
|---------------------------|-----------------------|
| Column Heading Label:     | Number of Enrollments |
| Category Label:           | Enrollments           |
| Value to display in Grid: | Value 🗢               |
| Heading Style:            | Select                |
| Leveling:                 | Select                |
| Value Mapping:            | Select                |
| Cell Style:               | Select                |
| Data Format:              | Select                |

#### Set up Risk Value Contributions

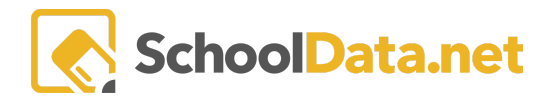

| Risk Value Contributions               | 0 |
|----------------------------------------|---|
| Default Contribute to Risk Calculation |   |
| Value 🕈 Multiplier 1                   |   |

## Manage Contribution Set

| Manage Contri | bution Set 🗸 🗸 🗸                                                                                               |
|---------------|----------------------------------------------------------------------------------------------------|
|               | Details<br>Label:*<br>Whatever Label<br>Description:<br>Whatever Description                                   |
|               | Date Range the contribution set is valid for<br>Start Date: All Year 1, First School Day<br>End Date: Set Date |
|               | Students who will target this contribution set<br>OAdd Student Filter Based on a Column -                      |

# Manage Date

## Choose a Specific Date or School Year Contextual Date

| Manage Date |                                                                                                    |          |                   |               |       |        |            |      |    |  |  |  |
|-------------|----------------------------------------------------------------------------------------------------|----------|-------------------|---------------|-------|--------|------------|------|----|--|--|--|
|             | <ol> <li>What kind of c</li> <li>Specific Date</li> <li>School Year Co</li> <li>Select a date*</li> </ol> | date are | e you l<br>ual Da | ouildir<br>te | ng?*  |        |            |      |    |  |  |  |
|             |                                                                                                    | <        |                   | S             | eptem | ber 20 | 1 <b>7</b> | Esi. | >  |  |  |  |
|             |                                                                                                    | 35       | 27                | 28            | 29    | 30     | 31         | 01   | 02 |  |  |  |
|             |                                                                                                    | 36       | 03                | 04            | 05    | 06     | 07         | 08   | 09 |  |  |  |
|             |                                                                                                    | 37       | 10                | 11            | 12    | 13     | 14         | 15   | 16 |  |  |  |
|             |                                                                                                    | 38       | 17                | 18            | 19    | 20     | 21         | 22   | 23 |  |  |  |
|             |                                                                                                    | 39       | 24                | 25            | 26    | 27     | 28         | 29   | 30 |  |  |  |
|             |                                                                                                    | 40       | 01                | 02            | 03    | 04     | 05         | 06   | 07 |  |  |  |

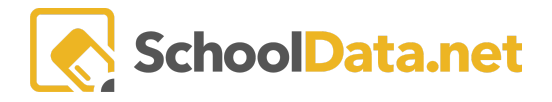

#### School Year Contextual Date > Select School

| Manage Date |                                                                                                    | × |
|-------------|----------------------------------------------------------------------------------------------------|---|
|             | <ol> <li>What kind of date are you building?*</li> <li>Specific Date</li> <li>School Year Contextual Date</li> <li>Which School will you use to find terms for your contextual selection?*</li> <li>Select</li> </ol> |   |

| School                                       | ✓ Add School | ×   |
|----------------------------------------------|--------------|-----|
| Filters: C Search Columns -                  |              |     |
| School                                       | ~            |     |
| Middle School                                | 0            |     |
| Elementary School                            | 0            |     |
| Elementary School                            | 0            |     |
| Middle School                                | 0            |     |
| Community School                             | 0            |     |
| Elementary School                            | ٥            |     |
| 1 <sub>±</sub> 45 of 45 《 < 1 <u>ζ</u> 1 > » | 50 🗢 per p   | age |
| ▲ Your Selected School     Middle School     |              |     |

Choose Term, Starting Point and period for final adjustment

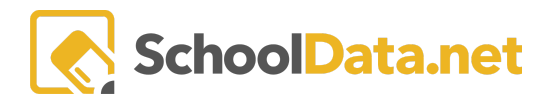

| Manage Date |                              |                                       |                    |     | ✓ Ok | ×    |
|-------------|------------------------------|---------------------------------------|--------------------|-----|------|------|
|             | 3. Which term f              | •                                     |                    |     |      |      |
|             | / in rear                    |                                       |                    |     |      |      |
|             |                              | First Day                             | Sep 6, 2017        |     |      |      |
|             |                              | Last Day                              | Jun 21, 2018       |     |      |      |
|             |                              | Number of Weeks in term               | 41                 |     |      | - 1  |
|             |                              | Number of School Days in term         | 207                |     |      | - 11 |
|             |                              | Number of Total Days in term          | 288                |     |      | - 1  |
|             | 4. Which day of<br>First Day | the term will be your starting point? | •                  | \$  |      |      |
|             | 5. Optionally M              | ake a final adjustment from your sele | cted starting poir | nt. |      |      |

Save Dates

Save Contribution Set

Save Column Configuration

Save the Column

Finish Risk Configuration as required.